## Содержание

| Работа на платформе. Модуль «Комплекс работ». Раздел «Все открытые» | 2  |
|---------------------------------------------------------------------|----|
| Конфигурация таблицы пакетов работ                                  | 2  |
| Добавление или удаление столбцов в таблице пакетов работ            | 2  |
| Фильтры пакетов работ                                               | 4  |
| Сортировка по определенными критериям                               | 8  |
| Сгруппировать пакеты работ                                          |    |
| _Обратите внимание                                                  | 10 |
| Сохранение представлений пакета работ                               | 10 |
| Экспорт пакетов работ                                               | 13 |

## Работа на платформе. Модуль «Комплекс работ». Раздел «Все открытые»

## Конфигурация таблицы пакетов работ

Для отображения информации в списке пакета работ в удобной форме в OpenProject можно сделать настройки в **представлении списка**.

Можно **добавить или удалить столбцы**, **фильтровать** и **группировать** пакеты работ, или **сортировать** их в соответствии с определенными критериями.

Чтобы открыть конфигурацию таблицы пакетов работ, откройте значок настроек с тремя точками в правом верхнем углу таблицы с пакетами работ и выберите настроить вид.

| ← Компленс работ                                                    | Все откры      | тые                                                              |        | + Coup      | ть 👻 🖣 Фильтр | 0   | ≡Таблица т 0 😳                                                    | ÷      |
|---------------------------------------------------------------------|----------------|------------------------------------------------------------------|--------|-------------|---------------|-----|-------------------------------------------------------------------|--------|
| Найти сокраненные пр., Q                                            | iD †           | 1 TEMA                                                           | тип    | состояние   | ПРИОРИТЕТ     | \$  | Настроить вид<br>Вставыте столбщы                                 | - 16   |
| <ul> <li>извранные представления</li> <li>Предсавление 1</li> </ul> | 931            | Роль участника на платформе OpenProject и закрепленный за ним на | задана | Выполняется | Обътений      | E I | Сортировать по<br>Группировать по                                 | 2      |
| <ul> <li>представления по умолч</li> </ul>                          | 932            | Стартовая страннца платфорны                                     | задача | Bunonesetos | Обычный       | 6   | <ul> <li>Переименовать представлени</li> <li>Сохранить</li> </ul> | 61 Dat |
| Все открытые                                                        | 1085           | Модуль «Обаор»                                                   | задача | Создана     | Обычный       | 8   | Сохранить как                                                     | 24     |
| Днагранны Гантта                                                    | + Создать новы | й пакет работ                                                    |        |             |               |     | Удалить                                                           |        |
| Недавно созданное                                                   |                |                                                                  |        |             |               | Ð   | Экспортировать                                                    |        |
| Последние дойствия                                                  |                |                                                                  |        |             |               | 0   | Параметры видимости                                               |        |
| Предназначено для меня                                              |                |                                                                  |        |             |               | 80  | Настраиваемые поля                                                |        |
| Скодка                                                              |                |                                                                  |        |             |               |     |                                                                   | - 1    |
| Сацано нной                                                         |                |                                                                  |        |             |               |     |                                                                   |        |
|                                                                     |                |                                                                  |        |             |               |     |                                                                   |        |

|                                        | Все открытые 🕂 Фолт                                                                                                   |      | 🔳 Таблиц | p • 0   |            |
|----------------------------------------|----------------------------------------------------------------------------------------------------|------|----------|---------|------------|
| Найти сохраненные пр.                  | Конфигурация таблицы пакета работ                                                                                     |      | ×        |         |            |
| <ul> <li>изеринные предстив</li> </ul> |                                                                                                    |      |          | -       |            |
| предеживног г                          | СТОЛЕЦЫ ФИЛЬТРЫ СОРТИРОВАТЬ ПО НАСТРОЙКИ ОТОБРАЖЕНИЯ ВЫДЕЛЕНИЕ ДИАГРАММА ГАНТТА                                       |      |          | 10.003  | Hore Ca    |
| Все открытые                           | ID × Тема × Тип × Состояние × Приоритет × Автор × Назначенный × Дита начала × Дита окончиния × Продполагаенное время  | ×    |          | 576.653 | (C) Home C |
| Днаграмма Гантта                       | Запраченное время × Прогресс (96) ×                                                                                   |      |          |         |            |
| Надавно созданное                      |                                                                                                    |      | _        |         |            |
| Последние действия                     | Rodaners cravieu                                                                                                    |      | ÷        |         |            |
| Предназначено для ме                   | Используйте поле ввода выше, чтобы добавить столбцы в вид таблицы. Вы можете перетаскивать колонки для их сортировки. |      |          |         |            |
| Сводна                                 | Эта функция есть только в корпоративной версин                                                                        |      |          |         |            |
| Создано мной                           | Нужно видеть отношения в списие панятов pa6or?                                                                        |      |          |         |            |
|                                        | Проверите корпоратноную версию.                                                                                       |      |          |         |            |
|                                        |                                                                                                    |      | _        |         |            |
|                                        | Применоты                                                                                                    | Отне | 148      |         |            |
|                                        |                                                                                                    |      |          |         |            |
|                                        |                                                                                                    |      |          |         |            |
|                                        |                                                                                                    |      |          |         |            |

# Добавление или удаление столбцов в таблице пакетов работ

Чтобы настроить **представление таблицы пакетов работ** и отобразить в списке различные атрибуты, можно добавить или удалить столбцы в списке пакетов работ. Сначала откройте конфигурацию таблицы пакета работ. Во всплывающем окне выберите **Столбцы** вкладки. Вы

#### можете добавить столбцы, введя имя атрибута, который вы хотите добавить.

| €- Компленс работ                                           | Все открытые +Социть - Т Силата Т.                                              |   | lanışı 🔻 | 0   | 8           |
|-------------------------------------------------------------|---------------------------------------------------------------------------------|---|----------|-----|-------------|
| Найти сокраненные пр                                        | Конфигурация таблицы пакета работ                                               | × |          |     |             |
| пледстивления по ум<br>Все опрытые                          | СТОЛЕЦЫ ФИЛЬТРЫ СОРТИРОВАТЬ ПО НАСТРОЙКИ ОТОБРАЖЕНИЯ ВЫДЕЛЕНИЕ ДИАГРАММА ГАНТТА |   |          | (   | Di Viçena ( |
| днагранна сантта<br>Недрено созданное<br>Последние действия | $\label{eq:ID} \begin{array}{ c c c c c c c c c c c c c c c c c c c$            |   | -        | . ( | D Vipres (  |
| Предназначено для мен<br>Сходна<br>Соходна                  | Добавить crostless                                                              | * |          |     |             |
| Соцано мном                                                 | Обновлено                                                                       | 1 |          |     |             |
|                                                             | Категория<br>Эталы                                                              |   |          |     |             |
|                                                             | Содано<br>ПНомер                                                                |   |          |     |             |

Можете удалить столбцы, щелкнув значок х.

Упорядочить атрибуты в списке с помощью перетаскивания.

|                                                     |                                                                                                    |                                                 | Y Owner (1)    | 6.enge + | 0 1 1     |
|-----------------------------------------------------|----------------------------------------------------------------------------------------------------|-------------------------------------------------|----------------|----------|-----------|
| ыты сокраненные пр.,                                | Конфигурация таблицы пакета работ                                                                                                   |                                                 | ×              |          |           |
| едстивления по ум<br>се оператие<br>раграмма Гантта | СТОЛЕЦЫ ФИЛЬТРЫ СОРТИРОВАТЬ ПО НАСТРОЙКИ ОТОН                                                                                       | БРАЖЕНИЯ ВЫДЕЛЕНИЕ ДИАГРАММАТАНТУ               |                | льсыя    | C Home C  |
| ієдника созданною<br>Ісследнию действия             | ID         X         Tena X         Tena X         Corroseex X         Приоритет X         Homosonal X         Az                   | тор X Дата начала X Дата окончания X            |                |          | Howes C   |
| редназначено для мен<br>подка                       | Цобанть столбец<br>Используйте поле ввода выше, чтобы добаешть столбцы в вид тоблиц                                                 | ы. Вы можете перетаскивать колонки для их сорти | т ровяц        |          | - April C |
| аздано некой                                        | Эта функция есть только в корпоративной версия<br>Нужно видеть отнодения в слиное пакетев работ?<br>Проверсия корпоративную версию. |                                                 |                |          |           |
|                                                     |                                                                                                    | ne                                              | именить Отмена |          |           |
|                                                     |                                                                                                    |                                                 |                |          |           |

Нажатие кнопки «**Применить**» сохранит внесенные изменения и адаптирует таблицу в соответствии с вашей конфигурацией.

| 4- Комплекс работ                                                | Bce om         | срытые                                                                               |        | +Conjun     | т 🔹 Фильтр 🗓      | ■Tatinup • 0 : | : 1       |
|------------------------------------------------------------------|----------------|--------------------------------------------------------------------------------------|--------|-------------|-------------------|----------------|-----------|
| Найти сокраненные пр., Q                                         | io †           | 1 TEMA                                                                               | тип    | состояние   | назначенный       | ДАТА НАЧАЛА    | ДАТА ОК   |
| <ul> <li>представления по умолч</li> <li>Все опкрытые</li> </ul> | 931            | <ul> <li>Роль участника на платформе OpenProject и закреплонный за ним на</li> </ul> | задана | Выполняется | 🛞 Ирина Савельска | 03.04.2022     | 01.06.202 |
| Днагранена Гантта                                                | 1128           | Роли пользователя                                                                    | задача | Создана     |                   | 03.04.2022     | 01.06.202 |
| Недаено созданное                                                | 932            | Стартовая страница платформы                                                         | задача | Выполняется | 🚱 Ирена Савольска | 25.04.2022     | 05.06.202 |
| Последние дойствия<br>Придназначено для меня                     | 1085           | Mqgyrts «O5sop»                                                                      | задача | Создана     | Ирена Савольска   | 07.06.2022     | 12.06.202 |
| Скодна I                                                         | + Создать новы | ій панет работ                                                                       |        |             |                   |                |           |
| Саздано мнай                                                     |                |                                                                                      |        |             |                   |                |           |
|                                                                  |                |                                                                                      |        |             |                   |                |           |
|                                                                  |                |                                                                                      |        |             |                   |                |           |
|                                                                  |                |                                                                                      |        |             |                   |                |           |
|                                                                  |                |                                                                                      |        |             |                   |                |           |

## Фильтры пакетов работ

В списке проекта будет довольно много пакетов работ. Для удобства представления списка воспользуйтесь фильтрами.

Отфильтровать пакеты работ можно двумя способами:

1. Откройте конфигурацию таблицы пакета работ. Во всплывающем окне выберите **«Фильтры»**.

| (= Контленс работ                                           | Конфигурация таблиць                                                        | и пакета работ                       |           |                  | ×      | 1.1    | 0 : |  |
|-------------------------------------------------------------|-----------------------------------------------------------------------------|--------------------------------------|-----------|------------------|--------|--------|-----|--|
| Найти сокраненные пр<br>ПРЕДСТАВЛЕНИЯ ПО Ум<br>Все стерьтые | столяцы окльтры                                                             | СОРТИРОВАТЬ ПО НАСТРОЙКИ ОТОБРАЖЕНИЯ | выделение | ДИАГРАММА ГАНТТА |        | Acta   | наз |  |
| Днаграмма Гантта<br>Недагно созданное<br>Последние действия | Фильтр по тенсту                                                            | Тема, описание, комментарии,         |           |                  |        | 76-783 | 0   |  |
| Предназначено для мен<br>Сводка<br>Сполако марії            | Состолние<br>+ Добавить фильтр:                                             | етирито •<br>Поналуйста, вибернте    |           | ×                |        |        |     |  |
|                                                             | Эта функция есть талько<br>Для балее словочах фыла<br>Корторативная версия. | ID<br>Автор<br>Грутпа назначенного   |           |                  |        |        |     |  |
|                                                             |                                                                             | Дата начала<br>Дата сихичнания       |           | _                |        |        |     |  |
|                                                             |                                                                             | Коннентарий                          | ×         | Применить        | Отмена |        |     |  |

2. Нажмите кнопку **«Фильтр»** в верхней части представления «Пакетов работ». Число рядом с ней указывает, сколько критериев фильтрации применено к списку.

| ← Компленс работ                                                    | Все откр      | ытые                        |                              |        | + Couper    | т Фильтр  | • quote 1         | 0 ::    | 1      |
|---------------------------------------------------------------------|---------------|-----------------------------|------------------------------|--------|-------------|-----------|-------------------|---------|--------|
| Найти сокраненные пр., Q                                            |               |                             |                              |        |             |           |                   | ,       |        |
| <ul> <li>извранные представления</li> <li>Прядсавления 1</li> </ul> | Фильтр по те  | жету                        | Тема, описание, комментарии, |        |             |           |                   |         |        |
| <ul> <li>представления по умолч</li> </ul>                          | Состояние     |                             | ompuno *                     |        |             | *         |                   |         |        |
| Все открытые                                                        | + Добавить    | фильтр:                     | Поналуйста, выберите         |        | *           |           |                   |         |        |
| Диагранна Гантта<br>Недавно созданное                               | 11 2124       | унжария есть тально в корп- | ID                           |        | i i         |           |                   |         |        |
| Последние действия                                                  | Для б         | алее сложных фильтров, п    | Aarop                        |        |             |           |                   |         |        |
| Предназначено для неня                                              | Kopne         | аративная версия.           | Группа назначенного          |        |             |           |                   |         |        |
| Сюдна                                                               |               |                             | Дата начала                  |        |             |           |                   |         | -      |
| Создано мной                                                        | iD †          | \ TEMA                      | Дата скончания               |        |             | ПРИОРИТЕТ | ABTOP             | назнач  | EHHE   |
|                                                                     | 931           | Роль унастника на           | Комментарий                  |        |             | Обърный   | Ирина Савельева   | MC Mare | ia Ca  |
|                                                                     | 932           | Стартовая страниц           | а плапформы                  | задача | выполняется | Обълный   | 🕕 Ирина Савельева | IC Van  | Ha Cal |
|                                                                     | 1085          | Модуль «Обзор»              |                              | задача | Создана     | Обътевай  | 📧 Ирина Савельева | HC How  | ia Ca  |
|                                                                     | + Создать нов | вый панет работ             |                              |        |             |           |                   |         |        |
|                                                                     |               |                             |                              |        |             |           |                   |         |        |
|                                                                     |               |                             |                              |        |             |           |                   |         |        |

Чтобы добавить критерий фильтра, выберите его в раскрывающемся списке рядом с «**+ Добавить фильтр**» или начните вводить для поиска критерия. Вы можете добавить столько критериев фильтра, сколько потребуется.

#### Фильтрация по тексту

Если вы хотите найти определенный текст в теме, описании или комментариях к пакету работу, введите в поле **Фильтр по тексту** выражение, которое вы хотите отфильтровать.

#### Результаты будут отображаться соответственно в списке пакетов работ.

| ← Компленс работ      | 日 Пакеты работ              |                          |           |                   | +Содать • Т Фильтр (1 | ∎Таблица т  | 0 🗄 E         |
|-----------------------|-----------------------------|--------------------------|-----------|-------------------|-----------------------|-------------|---------------|
|                       |                             |                          |           |                   |                       |             | ×             |
|                       | Фильтр по тексту            | модуль                   |           |                   |                       |             |               |
| Все открытые          |                             |                          |           |                   |                       |             |               |
| Диагранна Гантта      | + Добекть фильтр:           | Поналуйста, выберит      | e .       |                   | -                     |             |               |
| Недавно созданное     | al a c                      |                          |           |                   |                       |             |               |
| Последние действия    | Эта функция ость толы       | ю в корпоратненой версни |           |                   |                       |             |               |
| Преднаначено для меня | Для балее сложных фи        | льтров, проверить        |           |                   |                       |             |               |
| Сиодна                | Картаративная версия.       |                          |           |                   |                       |             |               |
| Создано мной          |                             |                          |           |                   |                       |             |               |
|                       | ID 1 STEMA                  | тип состояние            | ПРИОРИТЕТ | ABTOP             | назначенный           | дата начала | ДАТА ОКОНЧАНА |
|                       | 1085 Mogyvis +0             | 6 <b>ЗАДАЧА</b> Создана  | Обылацый  | 🐵 Ирнна Сарельера | 🤷 Ирнна Сарельева     | 07.06.2022  | 12.06.2022    |
|                       | + Создать новый пакет работ |                          |           |                   |                       |             |               |
|                       |                             |                          |           |                   |                       |             |               |
|                       |                             |                          |           |                   |                       |             |               |
|                       |                             |                          |           |                   |                       |             |               |

#### Фильтрация дочерних элементов пакетов работ

Если вы хотите показывать только пакеты работ с определенными родителями (например, все рабочие пакеты, принадлежащие определенной фазе вашего проекта), вы можете использовать фильтр **Родитель**. Введите все необходимые пакеты работ и нажмите клавишу Enter. Это покажет выбранный пакет(ы) работ и его/их дочерние элементы.

| Руководство пользовател                                                    | ня open project (Проектный офис)                                                        | - 🕀                                                                         | openProject وم                              |                  |                  | Искать        | ۹ 🗉 ۱             | Р 🕐 🚾        |
|----------------------------------------------------------------------------|-----------------------------------------------------------------------------------------|-----------------------------------------------------------------------------|---------------------------------------------|------------------|------------------|---------------|-------------------|--------------|
| 6- Контленс работ                                                          | Конфигурация таблиц                                                                     | ы пакета работ                                                              |                                             |                  |                  |               | ×                 | 0 11 1       |
| Нанти сокраненные пр.:<br><ul> <li>пяєдстивления по ум</li> </ul>          | столяцы фильтры                                                                         | СОРТИРОВАТЬ ПО НА                                                           | СТРОЙКИ ОТОБРАЖЕНИЯ                         | выделение        | диаграмма        | rahitta       |                   | ×            |
| Вскотерытые<br>Драграмма Гантта<br>Недзино созданкое<br>Последние действия | Фильтр по тенсту                                                                        | Тема, описание, коммент                                                     | ария,                                       |                  |                  |               |                   |              |
| Предназначено для мен<br>Сводка<br>Сподка                                  | Родитель<br>+ Лобанть быльто:                                                           | - •                                                                         | <ul> <li>Pore yeacheed is notify</li> </ul> | - × +            | ×                |               |                   |              |
|                                                                            | ПП Эта функция есть только<br>Для более слажных фил<br>Корпоратионая версия.            | а корпоратняной версни<br>отрое, проверить                                  |                                             |                  |                  |               |                   |              |
|                                                                            |                                                                                         |                                                                             |                                             |                  |                  | Понементь     | Отначка           | Co Hanna Ca  |
|                                                                            | (1 - 1/1)                                                                               |                                                                             |                                             |                  |                  |               |                   |              |
| <ul> <li>Консликс работ</li> <li>Найти сокранители пр., Q.</li> </ul>      | 🖬 Пакеты работ                                                                          | 1                                                                           |                                             |                  | +Соцал           | <b>Y</b> Onto | n (1) ■ Televa •  | 0 :: 1       |
|                                                                            | Фильтр по тексту                                                                        | Тема, описание.                                                             | комментарии,                                |                  |                  |               |                   | ×            |
| Все открытые<br>Диаграмма Гантта<br>Недиано создинное                      | Родитель                                                                                |                                                                             | * Ports yes                                 | actreea na ruter | ¢op⊷e OpenPr × + | ×             |                   |              |
| Последние дойствия<br>Повднажанию для нани<br>Сводка<br>Создано мной       | + Добавить фильтр:<br>Ш Эта функция есть та<br>Для более сложные<br>Корпоративная верси | Поналуйста, ею<br>лько в корпоративной версии<br>фильтров, проверить<br>ек. | берите                                      |                  | •                |               |                   |              |
|                                                                            | ID 1 ), TEMA                                                                            |                                                                             |                                             | тип              | состояние        | ПРИОРИТЕТ     | ABTOP             | назначенны   |
|                                                                            | 931 - Posts yea                                                                         | астника на платформе Open                                                   | hoject и закрепленный за ним на             | задача           | Bunometros       | Обычный       | 🛞 Ирина Савольсва | 🛞 Vipena Caa |
|                                                                            | 1128 Роли<br>+ Соцдать новый гажет раб                                                  | I TIGAN63088719.08                                                          |                                             | задача           | Саздана          | Обычный       | 🥵 Ирнна Савельева |              |
|                                                                            |                                                                                         |                                                                             |                                             |                  |                  |               |                   |              |
|                                                                            | (1 - 1/1)                                                                               |                                                                             |                                             |                  |                  |               |                   |              |

#### Фильтрация по идентификатору или имени пакета работ

Если вы хотите создать представление рабочего пакета только с определенными пакетами работ, вы можете использовать фильтр **ID**. Введя идентификатор или тему пакетов работ, вы можете выбрать их. Другим вариантом использования было бы исключение конкретных пакетов работ (например, вы хотите отобразить все этапы, кроме одного). Поэтому используйте опцию "нет" рядом с именем фильтра слева.

| Ручавадство пользовател                                                                               | пя open project (Проснітный офис)                                | - +                                                           | 🕂 OpenProject                                                                   |                                 |                              | Mosm      | ۹ 🖩            | P 🕐 🚾                          |
|----------------------------------------------------------------------------------------------------|------------------------------------------------------------------|---------------------------------------------------------------|---------------------------------------------------------------------------------|---------------------------------|------------------------------|-----------|----------------|--------------------------------|
| Ф Континно работ                                                                                      | Конфигурация таблиц                                              | ы пакета работ                                                |                                                                                 |                                 |                              |           | ×              | • • : 1                        |
| Найти сокраненные пр<br>А. представления по ум                                                        | столецы фильтры                                                  | сортировать по настро                                         | ЙКИ ОТОБРАЖЕНИЯ ВЬ                                                              | целение                         | диаграмма                    | TAHTTA.   |                | ДАТА НАЧАЛА Д                  |
| Псе открытые<br>Диагранна Гантта<br>Недавно созданное                                                 | Фильтр по тексту                                                 | Тена, описание, комментарии,                                  |                                                                                 |                                 |                              |           |                | 25 04 2022 05<br>25 04 2022 25 |
| Последние действия<br>Предназначана для мен<br>Сподка                                                 | ю                                                                |                                                               | <ul> <li>Кортовая страница платфе</li> <li>Роль участника на платфор</li> </ul> | 00-<br>140 - ×.a                | ×                            |           |                |                                |
| Создано мной                                                                                          | + Добавить фильтр:                                               | Поналуйста, выберите                                          | Приступая к работе: руково                                                      | дител                           |                              |           |                |                                |
|                                                                                                    | 111 Эта функция есть тольк<br>Для более сложных фил              | а в водподативной версни<br>атров, проверать                  | Совещание<br>Модаль «Обзор»                                                     |                                 |                              |           |                |                                |
|                                                                                                    | Корторатненая версня.                                            |                                                               | Роли пользователя                                                               | _                               |                              |           |                |                                |
| <ul> <li>Континис работ</li> <li>Найти сокраненные пр., Q,</li> </ul>                                 | а-2/2<br>🖬 Пакеты рабог                                          | n                                                             | _                                                                               |                                 | +Cayor                       | Применить | Отмена         | 0 :: 1                         |
| <ul> <li>представления по умолч</li> </ul>                                                            | Фыльтр по тексту                                                 | Тема, описание, коми                                          | иентарини                                                                       |                                 |                              |           |                | î                              |
| Все опирытые<br>Диогранны Гантта<br>Недавно созданное<br>Последние действия<br>Предназначено для меня | Ю<br>+ Добаенть фильтр:                                          | novanyicta, sudiepr                                           | × Craprosan<br>× Pan-yearr                                                      | странькул плат<br>неко на платф | тфорны<br>Іория ОрепРт., × + | ×         |                |                                |
| Сахдана<br>Сахданно мной                                                                              | В Эта функция есть т<br>Для балее словонал<br>Корпоративная верг | ально в корпоративной верски<br>к филигров, проверить<br>сил. |                                                                                 |                                 |                              |           |                |                                |
|                                                                                                    | ID 1 Y TEMA                                                      |                                                               |                                                                                 | тип                             | состояние                    | ПРИОРИТЕТ | ABTOP          | назначенны                     |
|                                                                                                    | 931 Pove y                                                       | частника на платформе OpenProjec                              | t и закрепленный за ним на                                                      | задана                          | Выполняется                  | Обычный   | Ирина Савельев | а 🚳 Ирина Сар                  |
|                                                                                                    | 932 Crapto                                                       | овая страница платформы                                       |                                                                                 | задача                          | Выполняется                  | Обычный   | Ирина Савельев | а 🥵 Ирнна Саан                 |
|                                                                                                    | т соците новых голот ра                                          |                                                               |                                                                                 |                                 |                              |           |                |                                |
|                                                                                                    | (1 - 2/2)                                                        |                                                               |                                                                                 |                                 |                              |           |                |                                |

#### Фильтрация по назначенному участнику

Если вы хотите создать представление рабочего пакета только с определенными назначенными участниками проекта, вы можете использовать фильтр **Назначенный**. Выбери участника и нажмите кнопку **Применить**.

|                      | столяцы оильтры                                                                                                    | сортировать по нас                                                                                                    | ТРОЙКИ ОТОБРАЖЕНИЯ                                                                                   | выделение                              | диаграмма                                                                                               | TAHTTA                    |                                                               |      |
|----------------------|----------------------------------------------------------------------------------------------------|----------------------------------------------------------------------------------------------------|----------------------------------------------------------------------------------------------------|----------------------------------------|----------------------------------------------------------------------------------------------------|---------------------------|---------------------------------------------------------------|------|
|                      | Фильтр по тенсту                                                                                                    | Тема, описание, коммента                                                                                                    | зрин,                                                                                                |                                        |                                                                                                    |                           |                                                               |      |
|                      | Назначенный                                                                                                    | -                                                                                                    | <ul> <li>Ирина Савельева</li> </ul>                                                                  | К. н                                   | ×                                                                                                    |                           |                                                               |      |
|                      | + Добавить фильтр:                                                                                                    | Поналуйста, выберите                                                                                                    |                                                                                                    |                                        |                                                                                                    |                           |                                                               |      |
|                      | III Эта функция есть тал                                                                                                    | ыко в корпоративной версии                                                                                                    | Ольга Кислицына                                                                                      |                                        |                                                                                                    |                           |                                                               |      |
|                      | Для более сложных ф                                                                                                    | ольтров, проверить                                                                                                    |                                                                                                    |                                        |                                                                                                    |                           |                                                               |      |
|                      | Карларативная версил                                                                                                    | A.                                                                                                    |                                                                                                    |                                        |                                                                                                    |                           |                                                               |      |
|                      |                                                                                                    |                                                                                                    |                                                                                                    |                                        |                                                                                                    |                           |                                                               |      |
|                      |                                                                                                    |                                                                                                    |                                                                                                    |                                        |                                                                                                    |                           |                                                               |      |
|                      |                                                                                                    |                                                                                                    |                                                                                                    |                                        |                                                                                                    | 1 Consectation            | O INCID                                                       |      |
| L                    | CL-6/6                                                                                                    |                                                                                                    |                                                                                                    |                                        |                                                                                                    |                           |                                                               | Letu |
|                      | а ния<br>🖬 Пакеты рабо                                                                                                    | əm                                                                                                    |                                                                                                    |                                        | +Coupe                                                                                                  | <b>φ</b>                  | τρ 🗊 🔳 Ταδιτιμα                                               | • 0  |
| Q                    | а ном<br>🖬 Пакеты рабо                                                                                                    | om                                                                                                    | _                                                                                                    |                                        | + Consu                                                                                                 | τ. • Υ Φισιεί             | тр 🕕 🔳 Таблица                                                | • 0  |
| Q.                   | а ним<br>Пакеты рабо<br>Фильтр по тексту                                                                                                    | DOM<br>Tessa, otsacarse, s                                                                                                    | K(6946)(13)(144,                                                                                     |                                        | +Coupe                                                                                                  | ъ • ₹ Фильт               | тр 🇊 🔳 Таблица                                                | • 0  |
| Q,<br>MADIY4         | <ul> <li>а ним</li> <li>Пакеты рабо</li> <li>Фильтр по тексту</li> <li>Назначенный</li> </ul>                                                                                              | Teses, ortaczeres, r                                                                                                    | кренентарие,                                                                                         | Сазельена                              | +Cosar<br>× •                                                                                           | ь • <b>Т</b> Филат<br>х   | пр 🗊 🔳 Таблица                                                | • 0  |
| Q<br>Maru-           | <ul> <li>пакеты рабо</li> <li>Фильтр по тексту</li> <li>Назначенный</li> <li>Добаеть фильтр:</li> </ul>                                                                                    | Teso, oraczese, e                                                                                                    | кринионтария,<br>х Ирико<br>Бескте                                                                   | Савельева                              | +Couse<br>× *                                                                                           | ν • Τ Φισιού<br>Χ         | пр 🗊 🔳 Таблица                                                | • 0  |
| Q.<br>MADIY4         | <ul> <li>Пакеты рабо</li> <li>Фильтр по тексту</li> <li>Назначенный</li> <li>+ добаеть фельтр:</li> </ul>                                                                                  | Tess, orscasue, s                                                                                                    | конементария,<br>• Ирико<br>Берите                                                                   | Самельна                               | +Coupr<br>× +<br>*                                                                                      | х • Т Фильт               | пр 🗊 🔳 Таблица                                                | • 0  |
| Q,<br>ИМОЛЧ<br>ени   | <ul> <li>Пакеты рабо</li> <li>Фильтр по тексту</li> <li>Нажаченный</li> <li>добаеть фильтр;</li> <li>Для баее словя</li> </ul>                                                             | от<br>Тема, описания, н<br>поналушета, выб<br>только и корторативной икромя<br>на фелелор, провергия                                                                               | коммонтария,<br>× Ирако<br>берате                                                                    | Cannuesa                               | +Coupr<br>× •                                                                                           | • • <b>Υ</b> Φισιά<br>Χ   | тр 🇊 🔳 Таблица                                                | • 0  |
| Q<br>(MOJYL_<br>8HR  | <ul> <li>Пакеты рабо</li> <li>Пакеты рабо</li> <li>Фильтр по тексту</li> <li>Назначенный</li> <li>Арбанть фильтр:</li> <li>Для белее сложя<br/>Кареаратиска не</li> </ul>                  | от<br>Текко, отысание, и<br>————————————————————————————————————                                                                                                    | кренентария,<br>× Ирио<br>Берате                                                                     | Санальны                               | +Coupr<br>× =<br>*                                                                                      | <b>№ ▼</b> Фиса<br>Х      | тр 🗊 🔳 Таблица                                                | • 0  |
| Q,<br>MADIY          | <ul> <li>Пакеты рабо</li> <li>Фильтр по тексту</li> <li>Назначенный</li> <li>Добавить фильтр:</li> <li>Для балее словок<br/>Караодотленся вис</li> </ul>                                   | ОТ<br>Темо, отысания, и<br>Покалуйста, виб<br>тапько в коргоративной версия<br>ви филагроо, просерить<br>врсия.                                                                    | кренентария,<br>× Ирика<br>Берате                                                                    | Саельем                                | +Coupr<br>× *                                                                                           | х <b>У</b> Фильт          | тр 🗊 🔳 Таблеца                                                | • 0  |
| Q.<br>Ималч<br>еня I | <ul> <li>Пакеты рабо</li> <li>Фильтр по тексту</li> <li>Назначенный</li> <li>Добаенть фелодости</li> <li>Для функцие исть</li> <li>Для балее споляе</li> <li>Караоратичные исть</li> </ul> | от<br>Тено, опысания, я<br>посклуйста, выб<br>токкалуйста, выб<br>токкалуйста, выб<br>токкалуйста, выб<br>токкалуйста, выб<br>токкалуйста, выб<br>токкалиров, проверить<br>вирока. | конементария,<br>× Ирико<br>Боратти                                                                  | Санглина                               | +Соцал<br>× +<br>-<br>-                                                                                 | х • ▼ Фильт<br>Х          | пр 🗊 🔳 Таблица<br>АВТОР                                       | • O  |
| - Q.<br>194074.<br>1 | С - 4/14<br>Пакеты рабо<br>Фильтр по тексту<br>Нажанонный<br>+ добаенть фильтр:<br>Для балее сложа<br>Каравротивной на<br>10 1 у тема<br>500 Прис                                          | от<br>Тема, описания, н<br>————————————————————————————————————                                                                                                    | кончентария,<br>к Ирико<br>бераття<br>роскта, администратор платфо                                   | Санальна<br>Тип<br>р ЗАДАЧА            | + Соция<br>× •<br>•<br>•<br>СОСТОЯНИЕ<br>Заерита                                                        | ► ▼ Фисал<br>×            | автор<br>Мрена Сакол                                          | • 0  |
| - Q.<br>1997-1-      | С - нич<br>Пакеты рабо<br>Фильтр по тексту<br>Назначенный<br>+ Добаеть фильтр:<br>По 1 у Теми<br>920 Прис<br>921 Рон                                                                       | от<br>Тенка, отисания, и<br>————————————————————————————————————                                                                                                    | колементарны,<br>к Ирико<br>биратта<br>роккта, адиминистратор плитфо<br>торскта зарепленный за ним н | Соольна<br>ТМП<br>р ЗАДАЧА<br>а ЗАДАЧА | +Соция<br>× •<br>•<br>•<br>•<br>•<br>•<br>•<br>•<br>•<br>•<br>•<br>•<br>•<br>•<br>•<br>•<br>•<br>•<br>• | ► ▼ Фисса<br>У Фисса<br>Х | автор<br>Мрена Сакола<br>(2) Ирена Сакола<br>(2) Ирена Сакола | • 0  |

#### Ручная сортировка списка пакетов работ

Вы можете отсортировать список «Пакетов рабочих» вручную, используя значок с 6 точками слева от каждого пакета работ, чтобы перетащить его. Перемещение пакета работ приведет к изменению его атрибутов в зависимости от типа отображаемого списка, например, изменения иерархии.

| ← Компленс работ                                                 | 🖬 Все открытые                                                         |                    | +Создать 🔹 🖣 Фильтр | I 11 • quadra (1                   |
|------------------------------------------------------------------|------------------------------------------------------------------------|--------------------|---------------------|------------------------------------|
| Найти сокраненные пред Q,                                        | LT ID 1: TEMA                                                          | тип состоян        | ИЕ ПРИОРИТЕТ АВ     | гор назначенный                    |
| <ul> <li>представления по умолч</li> <li>Все открытые</li> </ul> | II 932 Спартовая страница платформы                                    | ЗАДАЧА Выполняет   | ся Обычный 🤷        | Ирина Савельева 🛛 🐵 Ирина Савельев |
| Дигранна Гантта                                                  | 931 У Роль участника на платформе OpenProject и закрепленный за ним на | . ЗАДАЧА Выполняет | ся Обычный 🤷        | Ирина Савельева 🛛 🕕 Ирина Савельев |
| Недавно созданное                                                | 1128 Posw naneposanese                                                 | ЗАДАЧА Соцдана     | Обычный 🤷           | Ирина Савельева                    |
| Последние действия                                               | 1085 Moggytts +O5oog+                                                  | ЗАДАЧА Социна      | Обычный 🤷           | Ирина Савельева 🛛 🔞 Ирина Савельев |
| Cequa                                                            | + Содать новый пакет работ                                             |                    |                     |                                    |
| Создано мной                                                     |                                                                        |                    |                     |                                    |
|                                                                  |                                                                        |                    |                     |                                    |
|                                                                  |                                                                        |                    |                     |                                    |
|                                                                  |                                                                        |                    |                     |                                    |
|                                                                  |                                                                        |                    |                     |                                    |
|                                                                  |                                                                        |                    |                     |                                    |
|                                                                  |                                                                        |                    |                     |                                    |
|                                                                  |                                                                        |                    |                     |                                    |
|                                                                  | (1 - 4/4)                                                              |                    |                     |                                    |

## Сортировка по определенными критериям

Чтобы настроить сортировку пакетов работ по определенным критериям необходимо открыть конфигурацию таблицы пакета работ. Во всплывающем окне выберите «**Сортировать по**». Режим упорядочивания пакетов работ - Автоматическое. Выберите необходимый критерий сортировки, например, сортировать пакеты работ по дате начала и нажмите кнопку **Применить**.

| Руководство пользова                                              | теля open project (Проектный офис) 🛩 🛛 👫                                   | GP OpenProject                                        | Nosars                | a = 🕨 🕐 🔟           |
|-------------------------------------------------------------------|----------------------------------------------------------------------------|-------------------------------------------------------|-----------------------|---------------------|
| ← Контитент работ                                                 | Конфигурация таблицы пакета работ                                          |                                                       |                       | × • • • •           |
| Найти сокраненные пр.,<br><ul> <li>пРЕДСТАВЛЕния по ум</li> </ul> | СТОЛЕЦЫ ФИЛЬТРЫ СОРТИРОВАТЬ ПО НАСТРО                                      | ОЙКИ ОТОБРАЖЕНИЯ ВЫДЕЛЕНИЕ                            | ДИАГРАММА ГАНТТА      | нала † дата оно     |
| Все сператые<br>Диаграмма Гантта                                  | Выберите режим упорядочивания пакетов работ:                               |                                                       |                       | 01.06.2022          |
| Неданно созданное                                                 | О ручное                                                                   |                                                       |                       | 05.06.2022          |
| Последние действия<br>Предназначено для мен                       | • Автоматическое                                                           |                                                       |                       | 12.06.2022          |
| Сводна                                                            | При антивации режима ватонотического упорядования он потеря                | ете соно предыдущую сартировку.                       |                       |                     |
| Создано неной                                                     | •                                                                          | • По возрастание О По убыв                            | DRING                 |                     |
|                                                                   | •                                                                          | <ul> <li>По возрастанию</li> <li>О По убыв</li> </ul> | 34190                 |                     |
|                                                                   |                                                                            | • 🖲 По возрастаниео 🛛 По убыв                         | 34990                 |                     |
|                                                                   |                                                                            |                                                       |                       |                     |
|                                                                   |                                                                            |                                                       | Применать             | Отмона              |
|                                                                   |                                                                            |                                                       |                       |                     |
|                                                                   | 12 - 4/4                                                                   |                                                       |                       |                     |
|                                                                   |                                                                            |                                                       |                       |                     |
| Руководство пользова                                              | nene ozen project (Tipoortraali odarci + 👫                                 | - OpenProject                                         |                       | २ 🖩 투 🕐 🤷           |
| ← Комплекс работ                                                  | і D<br>Астор<br>Дата начала                                                | _                                                     |                       | × ·· 0 :: 1         |
| Найти сокраненные пр.,                                            | Дата окончания<br>Категория                                                |                                                       |                       |                     |
| <ul> <li>представления по ум</li> </ul>                           | Handretena<br>Officearen<br>Diferearen                                     | отображения выделение                                 | ДИАГРАММА ГАНТТА      |                     |
| Bce ompunue                                                       | Подотчетный<br>Предполигаемое время                                        |                                                       |                       | 0106.2022           |
| Диаграмна Гантта<br>Недежно создинное                             | Приоритет<br>Прогресс (%)                                                  |                                                       |                       | 05.06.2022          |
| Последние действия                                                | Проект<br>Создано                                                          |                                                       |                       | 12.04.2022          |
| Предназкачено для мен                                             | Tests<br>Tests                                                             | and and allowing company.                             |                       |                     |
| Создано мной                                                      | Эталы<br>-                                                                 | • • По возрастанию О По убыв                          | 20190                 |                     |
|                                                                   |                                                                            | <ul> <li>По водрастание</li> <li>О По убыв</li> </ul> | 344780                |                     |
|                                                                   |                                                                            | • • • • • • • • • • • • • • • • • • •                 |                       |                     |
|                                                                   | -                                                                          | • • • • • • • • • • • • • • • • • • •                 |                       |                     |
|                                                                   |                                                                            |                                                       |                       |                     |
|                                                                   |                                                                            |                                                       | Применеть             | Отмена              |
|                                                                   |                                                                            |                                                       |                       |                     |
|                                                                   | (1 - 4/4)                                                                  |                                                       |                       |                     |
| Конгленс работ                                                    | Bee omenumue                                                               |                                                       | +Cours - Thurson      | B = Triana • 0 12 E |
| Haita converses a re                                              | a bee on open ore                                                          |                                                       | 1 country             |                     |
|                                                                   | ) TEMA                                                                     | тип состояние                                         | ПРИОРИТЕТ НАЗНАЧЕННЫЙ | дата начала † д     |
| Все опкрытые                                                      | <ul> <li>Роль участника на платфарме OpenProject и закрепленный</li> </ul> | й за ним на ЗАДАЧА. Выполняется                       | Обълный 🤷 Ирина Саве  | ъева 03.04.2022 05  |
| Днаграмма Гантта                                                  | Роли пользователя                                                          | ЗАДАНА. Создана                                       | Обычный -             | 03.04.2022 01       |
| Недатно созданное<br>Последние действия                           | Стартовая страница платформы                                               | ЗАДАЧА Вытолняется                                    | Высокий 📧 Ирина Саве  | weia 25.04.2022 05  |
| Предназначено для меня                                            | Maggyns (Odisop)                                                           | ЗАДИНА Создана                                        | Высокой 🦉 Ирина Саве  | weaa 07.06.2022 12  |
| Сводна<br>Создано некой                                           | • навыя панят работ                                                        |                                                       |                       |                     |
|                                                                   |                                                                            |                                                       |                       |                     |
|                                                                   |                                                                            |                                                       |                       |                     |

## Сгруппировать пакеты работ

Чтобы отобразить группы пакетов работ по определенным критериям в представлении списка необходимо открыть конфигурацию таблицы пакета работ. Во всплывающем окне выберите **«Настройки отображения»**- «Группировать по» - выбрать необходимый критерий группировки, например, сгруппировать по Назначенным или Этапам и нажмите кнопку **Применить**.

| ← Комплекс работ                                      | 0 Pre 19                        |                                                                                                 |                  |                       |                     | 1 course                      |                                  |                | 22     | 0 8      |         |
|-------------------------------------------------------|---------------------------------|-------------------------------------------------------------------------------------------------|------------------|-----------------------|---------------------|-------------------------------|----------------------------------|----------------|--------|----------|---------|
| Найти спораненные пр.,                                | Конфигурация                    | а таблицы пак                                                                                   | ета работ        |                       |                     |                               |                                  | ×              |        |          | ATAVA   |
| <ul> <li>представления по ум</li> </ul>               | стольцы оч                      | альтры сортия                                                                                   | OBATI» NO        | настройки отобр       | Ажения выда         | ление диагра                  | MMA FAHTTA                       |                |        |          |         |
| Все опірытые<br>Диограміма Гритта                     | Отображать пакет                | ы работ как                                                                                     | _                |                       |                     |                               |                                  |                |        |          | 022     |
| Неданно созданное                                     | О г Паостой стисо               | - 103 MADRADIESE                                                                                |                  |                       |                     |                               |                                  |                |        |          |         |
| Предчазначено для мен                                 | 0                               | n no persitanan                                                                                 |                  |                       |                     |                               |                                  |                |        |          | 022     |
| Сводка<br>Создано некой                               | О т иерархия                    |                                                                                                 |                  |                       |                     |                               |                                  |                | 1<br>1 |          |         |
|                                                       | 💌 🗄 Группаровать п              | назначенный •<br>Автор                                                                          |                  |                       |                     |                               |                                  |                |        |          | 112     |
|                                                       | Отображать Сум                  | Категория<br>Навизночный                                                                        | WANT BOOK CHANNE | ругмых атрибутов в с  | троне под тоблице   | pessonamos.                   |                                  |                |        |          | 022     |
|                                                       |                                 | Приоритет<br>Прогресс (%)<br>Проски<br>Состояние<br>Тип<br>Эталы                                |                  |                       |                     |                               | Примения                         | Отнена         |        |          |         |
|                                                       |                                 |                                                                                                 |                  |                       |                     |                               |                                  |                |        |          |         |
|                                                       | (1-4/4)                         |                                                                                                 |                  |                       |                     |                               |                                  |                |        |          |         |
| Конгленс работ                                        | Bce on                          | крытые                                                                                          |                  |                       |                     | + Coname                      | <ul> <li>Τ Φυτυτρ (Ε)</li> </ul> | ∎Таблица т     | · ·    | 0 ::     |         |
| Найти сохранонные пр., Q                              |                                 |                                                                                                 |                  |                       |                     |                               |                                  |                |        |          | _       |
| <ul> <li>пледставления по умол<sup>ь</sup></li> </ul> | ID E                            | TEMA                                                                                            |                  |                       | тип                 | состояние                     | приоритет                        | назначенный    |        | ДАТА Н   | ATAPAT  |
| Все открытые                                          | <ul> <li>Ирина Савел</li> </ul> | weaa (3)                                                                                        |                  |                       |                     |                               |                                  |                |        |          |         |
| Диагранна Гантта<br>Недавно созданное                 | 931 Pon                         | ь участника на платф                                                                            | орме OpenProjec  | t и закрепленный за н | импабор добен ми    | A Bunoteserce                 | Обълный                          | Movies Casenal | 163    | 03.04.2  | 122     |
| Последние действия                                    | 1085 Moz                        | ртоция страница почал<br>виль «Обзод»                                                           | -poperat         |                       | задая               | <ul> <li>A Congana</li> </ul> | Высокий                          | Marka Caseria  | 953    | 07.06.2  | 022     |
| Предназначено для меня<br>Сволка                      | -(1)                            | dun or and                                                                                      |                  |                       |                     |                               |                                  |                |        |          |         |
| Создано некой                                         | 1128 Pon                        | e nonsidearone                                                                                  |                  |                       | задая               | А Создана                     | Обычный                          |                |        | 03.04.21 | 322     |
|                                                       | + Создать нов                   | ый панет работ                                                                                  |                  |                       |                     |                               |                                  |                |        |          |         |
|                                                       |                                 |                                                                                                 |                  |                       |                     |                               |                                  |                |        |          |         |
| -                                                     |                                 |                                                                                                 |                  | 0.000                 | oDminet             |                               | 16                               |                |        |          |         |
| Руководство пользоват                                 |                                 |                                                                                                 |                  |                       |                     |                               |                                  |                |        |          | 66      |
| Ф- Компленс работ                                     | Koudupipaum                     |                                                                                                 | 072 0260T        |                       |                     | 1.0                           | <b>T</b>                         | ~              | 11     | • ::     |         |
| Найти сокраненные пр.,                                | конфигураци:                    | я таблицы пак                                                                                   | era paoor        |                       |                     |                               |                                  | Ŷ              |        |          | анала 1 |
| <ul> <li>представления по ук</li> </ul>               | стольцы о                       | ильтры сорти                                                                                    | POBATЬ ПО        | НАСТРОЙКИ ОТОБР       | ажения выда         | ЛЕНИЕ ДИАГРА                  | MMA FAHTTA                       |                |        |          |         |
| Диагранню Гантта                                      | Otofrawath naves                | ы паблт нан                                                                                     | _                |                       |                     |                               |                                  |                |        |          | 122     |
| Недавно созданное                                     |                                 |                                                                                                 |                  |                       |                     |                               |                                  |                |        |          |         |
| Предназначено для мон                                 | 0                               | n na peareanae                                                                                  |                  |                       |                     |                               |                                  |                |        |          | 122     |
| Соодра                                                | O / Netrationa                  |                                                                                                 |                  |                       |                     |                               |                                  |                |        |          |         |
| Coggers Pros                                          | Пруппировать г                  | Автор                                                                                           |                  |                       |                     |                               |                                  |                |        |          | 22      |
|                                                       | 🗌 Отобранить Сум                | Китегория<br>Наризненный<br>Порогичетный<br>Прокресс (%)<br>Прокус<br>Состояние<br>Тип<br>Этоты | зөммү өсек суммы | русмых атрибутов в с  | строке под тиблицеі | результатие.                  | Примезен                         | Отмена         |        |          | 22      |
|                                                       | (1-4/4)                         |                                                                                                 |                  |                       |                     |                               |                                  |                |        |          |         |

2025/08/25 14:29

10/13

|                  | 🗣 Компленс работ                                                 | 🖬 Bc         | е открытые                                                          |        | +Соцать +     | Y Owner (1) | ∎lafaraga • ig •  | 0:    | : 1    |
|------------------|------------------------------------------------------------------|--------------|---------------------------------------------------------------------|--------|---------------|-------------|-------------------|-------|--------|
| 0                | Найти сокраненные пр.,. Q                                        | ID           | I TEMA                                                              | тип    | COCTORHME     | ПРИОРИТЕТ   | назначенный       | ДАТА  | начала |
| ۵                | <ul> <li>представления по умолч</li> <li>Все открытые</li> </ul> | 1. Page      | чецение проекта на платформе (1)                                    |        |               |             |                   |       |        |
| -                | Днагранна Гантта                                                 | 931          | Роль участника на платформе OpenProject и закрепленный за нем набор | задача | Burtonenertca | OSureal     | Ирина Савельска   | 03.04 | 2022   |
| 8                | Недавно созданное                                                | 2.30         | комство с платформой: стартовая странеца платфорны (1)              |        |               |             |                   |       |        |
| $\triangleright$ | Послядние действия                                               | 932          | Стартовая страница платфорны                                        | задача | Выполняется   | Высокай     | История Санальски | 25.04 | 2022   |
| 0                | Преднаначено для неня<br>Сводка                                  | 3. Pa6       | ота на платформе (1)                                                |        |               |             | -                 |       |        |
| 0                | Создано мной                                                     | 1065         | Мадаль «Обзор»                                                      | задача | Создана       | Высокий     | 😢 Ирана Савельска | 07.06 | 2022   |
| \$               |                                                                  | <b>-</b> (1) |                                                                     |        |               |             |                   |       |        |
| -                |                                                                  | 1128         | Роли пользователя                                                   | задана | Создана       | Обычный     |                   | 03.04 | 2022   |
| 4                |                                                                  | + Const      | ть невый пакет работ                                                |        |               |             |                   |       |        |

## Обратите внимание\_\_

После выхода из раздела «Все открытые» или модуля «Комплекс работ» настроенный вами сформированный вид представления пакета работ с определенными критериями не сохраняется. По умолчанию раздел «Все открытые» имеет вид с установленными критериями платформы.

Чтобы сохранить сформированный вид представления пакета работ для следующего использования (чтобы оно именно в таком виде было доступно непосредственно из меню проекта), необходимо сохранить представление пакета работ под другим именем. Обратите внимание: это не влияет на представление «Все открытые».

Подробнее в следующей главе.

## Сохранение представлений пакета работ

После настройки вида представления пакета работ можно **сохранить представление** с определенными критериями, чтобы снова получить к ним доступ или поделиться ими со своей командой. Разберем на примере: через конфигурацию таблицы сгруппируем пакеты работ по Назначенным. После нажмите на значок настроек с тремя точками в правом верхнем углу списка пакетов работ. Выберите **Сохранить как...** 

| 4- Компленс работ                                                | Bce om                           | крытые                                                              |        | +Coupus +   | <b>Υ</b> Φικτιστρ ( <b>1</b> ) | ■Tatineya ▼ | °a •      | 0  | :: 1      |
|------------------------------------------------------------------|----------------------------------|---------------------------------------------------------------------|--------|-------------|--------------------------------|-------------|-----------|----|-----------|
| Найти сокраненные пр., Q                                         | iD 1                             | [ TEMA                                                              | тип    | состояние   | ПРИОРИТЕТ                      | ABTOP       |           | ни | значенны  |
| <ul> <li>представления по умолч</li> <li>Все оперьтые</li> </ul> | <ul> <li>Ирина Сарола</li> </ul> | esa (3)                                                             |        |             |                                |             |           |    |           |
| Днагранна Гантта                                                 | 931                              | Роль участника на платформе OpenProject и закрепленный за ним набор | задача | Выполниется | Обычный                        | ис Ирны (   | antration |    | Ирена Сав |
| Недаено созданное                                                | 932                              | Стартовая страница платфорны                                        | задача | Bunanweetca | Высокий                        | 😢 Ирана (   | 380.76083 |    | Ирана Сар |
| Предназначено для меня                                           | 1085                             | Magate «Ofaap»                                                      | задача | Создана     | Высокий                        | 📧 Ирина (   | авельева  |    | Ирана Сар |
| Cao,tea I                                                        | - (1)                            |                                                                     |        |             |                                |             |           |    |           |
| Создано некой                                                    | 1128                             | Роли пользователя                                                   | задача | Создана     | Обычный                        | 📧 Ирина (   | авельева  | -  |           |
|                                                                  | + Создать новы                   | ей панет работ                                                      |        |             |                                |             |           |    |           |
|                                                                  |                                  |                                                                     |        |             |                                |             |           |    |           |
|                                                                  |                                  |                                                                     |        |             |                                |             |           |    |           |
|                                                                  |                                  |                                                                     |        |             |                                |             |           |    |           |
|                                                                  |                                  |                                                                     |        |             |                                |             |           |    |           |
|                                                                  |                                  |                                                                     |        |             |                                |             |           |    |           |
|                                                                  | (1 - 4/4)                        |                                                                     |        |             |                                |             |           |    |           |

| • Комплок работ       Все открытые       • Тема       • Тема       • Тема       • Придосладние       • Придосладние <th< th=""><th>• Конплона работ       Все открытые       • Сохоль • • • • • • • • • • • • • • • • • • •</th><th>2025/08/25 14:29</th><th>11/13</th><th>Работа н</th><th>а пла</th><th>тформе. М</th><th>1одуль «К</th><th>омп</th><th>лекс работ». І</th><th>разде</th><th>эл «</th></th<>                                                                                                    | • Конплона работ       Все открытые       • Сохоль • • • • • • • • • • • • • • • • • • •                                                                                                    | 2025/08/25 14:29                                                          | 11/13        | Работа н                                                  | а пла  | тформе. М | 1одуль «К   | омп     | лекс работ». І                                         | разде   | эл « |
|----------------------------------------------------------------------------------------------------|----------------------------------------------------------------------------------------------------|---------------------------------------------------------------------------|--------------|-----------------------------------------------------------|--------|-----------|-------------|---------|--------------------------------------------------------|---------|------|
| Найти созраняение пр., Q,         ID         1         тема         тип         состояние         приорита         Валакте стоябща         ID           >         представления по умоли         \$         10         1         тип         состояние         приорита         III         Валакте стоябща         III         Валакте стоябща         III         Валакте стоябща         III         Валакте стоябща                                                                                                    | Найти ссерриненно пр. О.,         ID         Y ТЕМА         TИП         СОСТОЯНИЕ         ПРИОРИТЕ         И Партини         III         В спарьта стоябща         III         В спарьта стоябща         III         В спарьта стоябща         III         В спарьта стоябща         III         В спарьта стоябща         IIII         В спарьта стоябща         IIII         В спарьта стоябща         IIII         В спарьта стоябща         IIIIIIIII         В спарьта стоябща         IIIIIIIIIIIIIIIIIIIIIIIIIIIIIIIIIIII                                                                                                    | ← Компленс работ                                                          | Все открытые |                                                           |        | +Cosa     | ть 💌 🖣 Филь | TP (1)  | ≡Таблица т О                                           | 8       | E    |
| Все отделье         УОД         О Роди расникана крали продставляни и сорон прод на крали прод ставляни и сорон прод на крали прод на крали прод на крали прод на | Все отдентное         932         Отдетская странтка плани соруже архитице и марии соруже архитице и марии | Найти сокранизные пр., Q,<br><ul> <li>представления по умолче.</li> </ul> | ID † ½ TEMA  | ann an marchanair Gene Braint a suireannaiseach su ann an | тип    | состояние | приоритет   | ¢<br>11 | Настроить вид<br>Вставыте столбцы<br>Сортировать по    |         | ы    |
|                                                                                                    | Уда         Спертовая страница плагоромы         ЗАДИНА         Высоней         В Сокронить как         И           Последние дойствия         1085         Модуль «Обхор»         ЗАДИНА         Сохдана         Высоней         Удалить         И           Предналение дойствия         1085         Модуль «Обхор»         ЗАДИНА         Сохдана         Высоней         Удалить         И                                                                                                    | Все открытые<br>Диагранна Гантта<br>Несовно соглажное                     | 1128 Pore no | Next Na Indergraphie Capital In provincial Action (Na     | задача | Создана   | Обычный     | 1       | Группировать по<br>Перениченовать предсті<br>Сохранить | аления. | -    |

Введите **имя сохраненного** представления (в соответствии с критериями, выбранными в конфигурации таблицы пакета работ). Для нашего примера сохраним под именем «Группировка по назначенным»

Параметры видимости:

**Общие представления**: установите флажок **Общие**, если вы хотите, чтобы это представление рабочего пакета было доступно также для других пользователей этого проекта.

**Избранное**: установите флажок **Добавлено в избранное**, если вы хотите иметь эти пакеты работы в качестве пункта меню в ваших любимых представлениях.

Для сохранения вида нажмите синюю кнопку «Сохранить».

| Руководство пользователя                     | i open project (Oppoermissik odjivc) + | 😗 😌 😯 OpenProject                                                                                                    |   | Horans              |                    |               |
|----------------------------------------------|----------------------------------------|----------------------------------------------------------------------------------------------------|---|---------------------|--------------------|---------------|
| € Контленс работ                             | 🖬 Все открыть                          | Сохранить как                                                                                                    | × | Филатр ( <b>1</b> ) | Talinoya • 🔓 •     | 0 11 1        |
| Найти сокраненные пр Q                       | ID 1 ETEMA                             | Vien *                                                                                                    |   | ПРИОРИТЕТ           | ABTOP              |               |
| <ul> <li>пярдстивления по умолч</li> </ul>   | Hores Casaraess (3)                    | Группировка по назначенным                                                                                                    |   |                     |                    |               |
| Днаграмма Гантта                             | 931 Park year                          | Параметры видимости                                                                                                    |   | Обычный             | 👘 Harris Caserbeau | 👘 Hawa Caa    |
| Недарно созданное                            | 932 Crapton                            | P 05                                                                                                    |   | Высоний             | Ирина Савельева    | 👘 Mpana Cas   |
| Последние деяствия<br>Предназначено для меня | 1085 Magama                            | Опубликовать это представление, дов к нему доступ другам                                                                                   |   | Baccool             | Ирина Сакельска    | 👘 Morrise Cas |
| Catago                                       | - (D)                                  | пользователям. Пользователи с правом доступа «Управление публимыми<br>представлениями» могут шиненить или удалить публичный запрос. Это не |   |                     |                    |               |
| Создано мной                                 | 1128 Pare nov                          | елияет на видимость результатов пакета работ е этом представлении, и<br>в зависимости от своих прав пользователи молут видеть размые       |   | Olarenañ            | Ирина Савельска    |               |
|                                              | + Создать новый пакет р                | результать.<br>Эдобавлено в избоанное                                                                                                    |   |                     |                    |               |
|                                              |                                        | 21 г. сокранения это представление как шбранное и добавить в панель<br>сокранённых представлений слева.                                    |   |                     |                    |               |
|                                              |                                        | X Oneosa 🗸 Cosponers                                                                                                    |   |                     |                    |               |
|                                              | (1-4/4)                                |                                                                                                    |   |                     |                    |               |

Если вы установили флажок на **Общие** и **Добавлено в избранное**, **представление** будет сохранено в меню пакетов работ в ваших Избранных представлениях.

| 🕂 Компленс работ                           | Группиро      | вка по назначенным                                                  | 1      | +Cougans +  | Y Ownerp (1) | ■Таблица 💌       | °a *       | 0 | ::                                    | 1        |
|--------------------------------------------|---------------|---------------------------------------------------------------------|--------|-------------|--------------|------------------|------------|---|---------------------------------------|----------|
| Найти сокраненные пр Q                     | ID 1          | [ TEMA                                                              | тип    | состояние   | ПРИОРИТЕТ    | ABTOP            |            |   | назнач                                | ченны    |
| Групперовка по назначенным                 | 🖬 Ирина Савел | uesa (3)                                                            |        |             |              |                  |            |   |                                       |          |
| <ul> <li>представления по умолч</li> </ul> | 931           | Роль участника на платформе OpenProject и закрепленный за ним набор | задача | Быпольнется | Обычный      | Married Contract | Casern-esa | _ |                                       | rea Case |
| Все открытые<br>Диаграмма Пантта           | 1085          | стартован страница плотрорної<br>Модаль «Обзор»                     | задача | Создана     | Высония      | Ирина (          | авельска   |   | i i i i i i i i i i i i i i i i i i i | ana Case |
| Недавно слудинное<br>Последние действия    | - (1)         |                                                                     |        |             |              |                  |            |   | -                                     |          |
| Преднозначено для неня                     | 1128          | Pone non-adaptens                                                   | задана | Создана     | Обычный      | 📧 Ирина (        | Савельева  |   |                                       |          |
| Сводна<br>Создано мной                     | + Создать ное | ый пакет работ                                                      |        |             |              |                  |            |   |                                       |          |
|                                            |               |                                                                     |        |             |              |                  |            |   |                                       |          |

База знаний НГТУ НЭТИ - https://kb.nstu.ru/

Если вы установите флажок **Общедоступная видимость**, **представление** будет сохранено в разделе Публичные представления в меню пакета работ.

| 🗧 Конепленс работ                           | Группиро      | вка по назначенным                                                  |        | +Создать +  | <b>Т</b> Фильтр 🗓 | ≡Таблица т     | b *     | 0  | 1 1        |
|---------------------------------------------|---------------|---------------------------------------------------------------------|--------|-------------|-------------------|----------------|---------|----|------------|
| Найти сохраненные пр., Q                    | ID †          | E TEMA                                                              | тип    | состояние   | ПРИОРИТЕТ         | ABTOP          |         | на | значенны   |
| <ul> <li>представления по умолч</li> </ul>  | Исника Савеля | uesa (3)                                                            |        |             |                   |                |         |    |            |
| Все открытые                                |               |                                                                     |        |             |                   |                |         | -  |            |
| Диаграмма Гантта                            | 931           | Роль участника на платформе OpenProject и закрепленный за ним набор | задача | Выполняется | Обыленый          | MD Movers Case | ensesa  | ec | Ирина Саве |
| Недаяно создажное                           | 932           | Стартовая страница платформы                                        | задача | Выполняется | Высокня           | Ирина Сав      | ensesa. | HC | Ирена Сазе |
| Последние действия                          | 1085          | Manun (Ofaale                                                       | залана | Contain     | Burrowski         | (Annual Car    |         | 0  | Massa Case |
| Предназначено для меня                      | 2000          | Property Consulta-                                                  |        | Coppers     | Darcoren          |                |         | -  |            |
| Скадна                                      | - (1)         |                                                                     |        |             |                   |                |         |    |            |
| Соцано мной                                 | 1128          | Роли пользователя                                                   | задана | Создана     | Обычный           | Ирина Сав      | сльева  |    |            |
| <ul> <li>публичные представления</li> </ul> | + Создать нов | ый панет работ                                                      |        |             |                   |                |         |    |            |
| Группировка по назначенным                  |               |                                                                     |        |             |                   |                |         |    |            |
|                                             |               |                                                                     |        |             |                   |                |         |    |            |
|                                             |               |                                                                     |        |             |                   |                |         |    |            |

Если вы хотите убрать параметр **Общедоступная видимость**, это возможно сделать через меню настроек в правом верхнем углу списка пакетов работ кнопка с тремя точками. Выберите **Параметры видимости**, откроется окно с параметрами, уберите флажок «Общие» и сохраните.

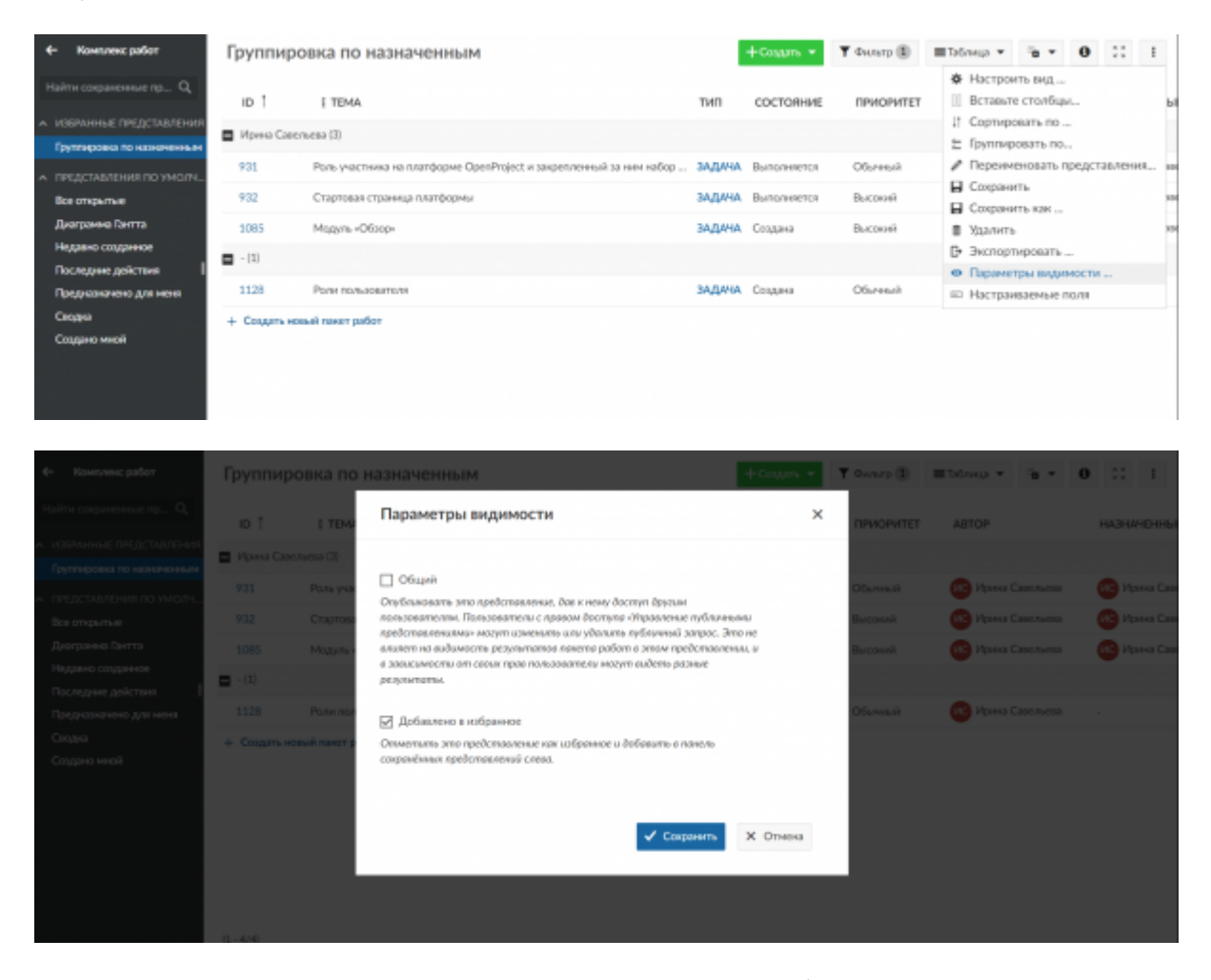

#### Изменение сохраненных представлений пакетов работ

Если вы внесете изменения в сохраненное представление, например, измените критерии фильтра, вам придется сохранить новое представление еще раз. Чтобы применить изменения к фактическому сохраненному представлению, щелкните значок диска «Сохранить», который появляется рядом с заголовком сохраненного представления. Если вы хотите сохранить совершенно новый вид пакета работ, снова нажмите на Настройки и выберите **Сохранить**  как... как описано выше.

**Обратите внимание**: Вы не можете изменить представление «Все открытые» по умолчанию. Поэтому нажатие значка диска «Сохранить» не повлияет на представление по умолчанию, отображаемое при переходе к «Пакету работ».

## Экспорт пакетов работ

| ← Комплекс работ                                                   | Все открыт                            | ые                                    |                               |        | + Coupern    | • Фильтр      | 0           | ∎Таблица т                       | 0          | 33 E       |
|--------------------------------------------------------------------|---------------------------------------|---------------------------------------|-------------------------------|--------|--------------|---------------|-------------|----------------------------------|------------|------------|
| Найти сокраненные пр., Q                                           | in t is                               | TEMA                                  |                               | тип    | состояние    | приоритет     | фн<br>ШВ    | астроить вид.<br>Іставьте столбо | -<br>Įsl., |            |
| <ul> <li>извранные пледставления</li> <li>Предсамение 1</li> </ul> | 931                                   | Роль участника на платформе OpenProje | ест и закрепленный за ним на… | задача | Bunanimenca  | Обычный       | lt o<br>E R | ортировать по<br>руппировать п   |            | 24         |
| A OPERCTAR/TEHMR OD VMO/TH.                                        | 932                                   | Стартовая страница платформы          |                               | задача | Bunariesercs | Обычный       | ≥ 1         | Герениченовать                   | предста    | авления 5а |
| Все открытые                                                       | 1085                                  | Модуль «Обаор»                        |                               | задача | Создана      | Обычный       |             | сокранить                        |            | 24         |
| Диаграмма Гантта                                                   | + Создать новый г                     | инат работ                            |                               |        |              |               |             | далить                           |            |            |
| Недавно созданное                                                  |                                       |                                       |                               |        |              |               | Bэ          | кспортировате                    |            |            |
| Последние действия                                                 |                                       |                                       |                               |        |              |               | ⊜ ∏         | араметры вид                     | имости     |            |
| Преднажичено для неня                                              |                                       |                                       |                               |        |              |               | ID H        | lастранваемые                    | поля       |            |
| Cieggea                                                            |                                       |                                       |                               |        |              |               |             |                                  |            |            |
|                                                                    |                                       |                                       |                               |        | _            |               |             |                                  |            |            |
| ← Континис работ                                                   | Все открыт                            | ые                                    |                               |        | + Congar     | T Outer       | ə (1)       | Tránspa -                        | •          | 11 1       |
| Найти сокраненные пр. Эк                                           | спортировать                          |                                       |                               |        |              |               |             | ×                                |            | назничени  |
| А ИЗБРАННЫЕ ПРЕДСТАВ                                               |                                       |                                       |                               |        |              |               |             |                                  |            | Martin C   |
| Предселление 1                                                     | _                                     | _                                     | _                             |        |              | _             |             |                                  |            | Ca Manua C |
| <ul> <li>представления по уг</li> </ul>                            |                                       |                                       |                               |        |              |               |             |                                  |            | O number   |
| Псе открытые                                                       |                                       |                                       | POF -                         |        | 00           | 100           |             | -                                |            | Monto C    |
| Диаграмма Гантта                                                   | , , , , , , , , , , , , , , , , , , , | DF                                    | РЪР С БЛОНЕНИЯМИ              |        | PD           | е с описанием |             |                                  |            |            |
| Последние действия                                                 |                                       | 2                                     |                               |        |              |               |             |                                  |            |            |
| Предназначено для ме                                               | į.                                    | DF                                    | xLS                           |        |              | XLS           |             |                                  |            |            |
| Сворю                                                              | PDF с описание                        | м и вложениями                        | XLS                           |        | XLS          | 5 с описанием |             |                                  |            |            |
| Сецдано мной                                                       |                                       |                                       |                               |        |              |               |             |                                  |            |            |
|                                                                    | E.                                    | •                                     |                               |        |              |               |             | _                                |            |            |
|                                                                    | Ŀ                                     | 11.5                                  | csv                           |        |              | 2             |             |                                  |            |            |
|                                                                    | XLS c one                             | ошениями                              | CSV                           |        |              | Atom          |             |                                  |            |            |
|                                                                    |                                       |                                       |                               |        |              |               |             |                                  |            |            |
|                                                                    |                                       |                                       |                               |        |              |               |             |                                  |            |            |
|                                                                    |                                       |                                       |                               | _      |              |               |             |                                  |            |            |
|                                                                    |                                       |                                       |                               |        |              |               |             |                                  |            |            |

Чтобы экспортировать «Пакеты работ», выберите **«Экспортировать»** ... в меню настроек в правом верхнем углу списка «Пакетов работ» (или диаграммы Ганта). Запустите диалоговое окно экспорта из открывшегося выпадающего меню. Откроется диалоговое окно, в котором можно выбрать нужный формат. Из «Пакета работ» будут экспортированы все пакеты работ, включенные в список фильтров. В экспортированном файле будут отображены столбцы, активированные для таблицы «Пакетов работ».

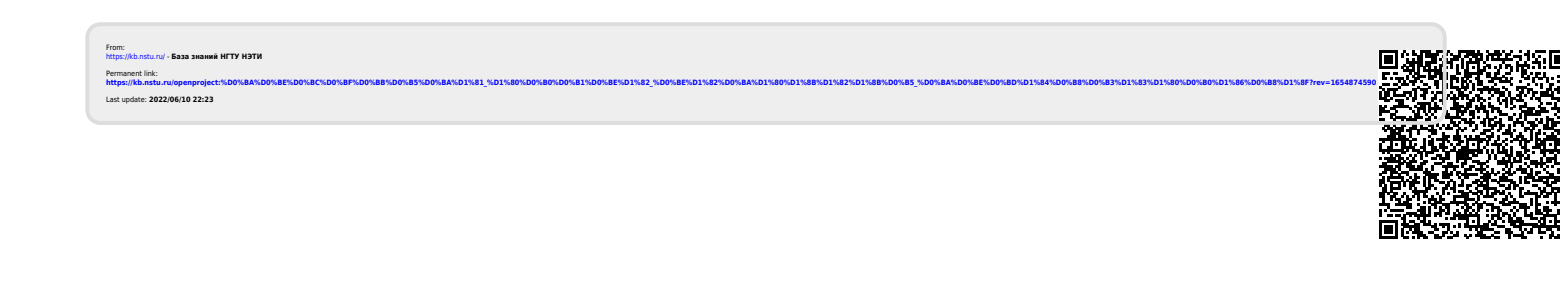